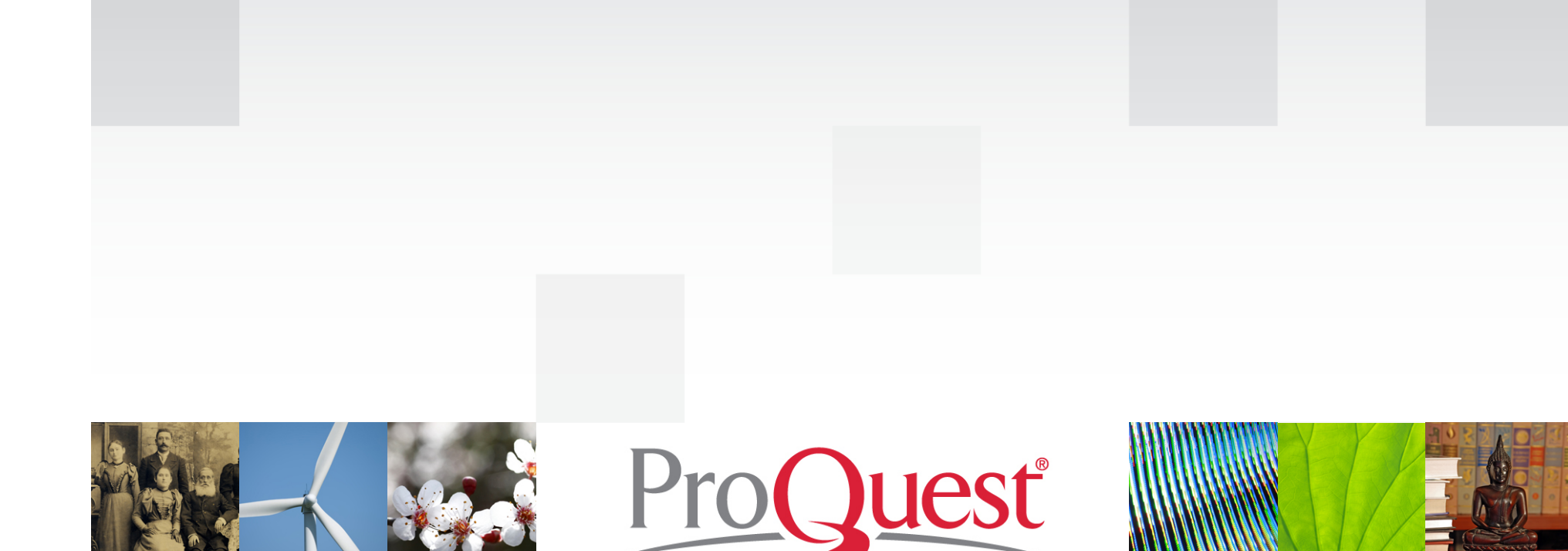

### EARLY ENGLISH BOOKS ONLINE (EEBO)

Start here.

ProQuest 한국지사 02-733-5119 / korea@asia.proquest.com

## Early English Books Online 란?

- ✤ 영어로 쓰여진 최초의 책에서부터 Spenser와 Shakespeare의 시대에 이르기까지 영국에서 출판되거나 영어로 출판된 대부분의 출판물을 포함
- ◇ 이 시기에 관한 유일하고 가장 권위 있는 문헌자료인 Pollard & Redgrave의 Short-Title Catalogue (1475-1640)와 Wing의 Short-Title Catalogue (1641-1700)에 속하는 125,000권 중 110,000권의 이미지 제공
- ✤ 전 세계 130여개 도서관에 분포되어 있는 나머지 고서에 대한 발굴 및 디지털화 작업이 여전히 진행중임
- ✤ 첫 마이크로필름 버전이 출시된 1938년 이후 르네상스시대와 근대 초기를 연구하는데 필요한 유일하고 기념비적인 자료로 자리매김함:
   ProQuest(UMI) 최초의 제품이며 여전히 추가적인 콘텐츠 발굴 중

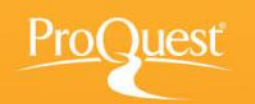

## Early English Books Online 란?

◆ 여러 전공분야의 연구 요구를 충족시킬 수 있음:

- Literature Shakespeare, Spenser, Marlowe, Milton
- Religion Calvin, Luther, Knox, Laud
- Exploration Drake, Raleigh, Hakluyt
- Philosophy More, Bacon, Hobbes, Locke
- Politics *Macchiavelli, Prynne, Lilburne*
- Law Littleton, Brownlow, Fitzherbert, Coke
- Medicine Vesalius, Harvey, Culpeper
- Science Galileo, Mercator, Newton, Hooke

### ◆ 원전 그대로를 이미지 파일로 볼 수 있음

• 현대의 full text 자료에서는 볼 수 없는 원전의 폰트, 레이아웃, 그림, 표 등을 그대로 재현함으로써 원전의 더욱 완벽한 해석이 가능함

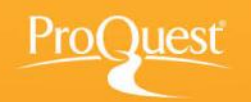

## Collections

•Early English Books I 1475 - 1640 (STC I, Pollard & Redgrave) 27,000 titles.

•<u>Early English Books II</u> 1641 - 1700 (**STC II, Wing**) 65,000 titles.

•<u>Thomason Tracts</u> (1640 -1661) 22,000 items, virtually everything published--from single broadsides to substantial dissertations.

•Early English Books Tract Supplement. 20,000 small items such as broadsides and pamphlets collected into "scrapbooks," or tract volumes, classified by dates or topics

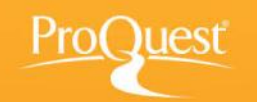

## 중요 연구분야 및 사례

- ✤ 주제분야 : 문학, 과학사, 역사, 철학, 언어학, 예술 등 전 주제분야
- ◆ 휴머니즘이 재 탄생한 Renaissance 시기에서 출발하여, 교육을 통해 지식이 확산되고, 출판기술이 발달하던 시기를 거쳐, 영국 왕정복고의 시기까지의 모든 출판물을 포함
- ✤ 중요저자 : Spenser, Bacon, More, Erasmus, Shakespeare, Newton, Galileo
- ◆ 문학 및 고전 연구 : 초서의 Canterbury Tales와 Malory의 Morte d'Arthur와 같은 고전 문학작품의 원본이 제공되며, 문학전공자라면 Shakespeare 연극의 초기 4절판(quarto)본과 1623의 그 유명한 최초의 2절판본을 비교연구할 수 있다. 또, 이러한 유명한 저자들과 당시의 비교적 알려지지 않은 저자를 비교해서 연구해 보는 것도 유익할 것이다.
- ◆ 역사연구 : 법령, 종교문서, 군사관련 자료, 의회 자료 등의 원본이 완전히 재현되어 있으며, 그 당시 일반인들의 삶을 다시 재조명할 수 있는 자료들이 있다. The Trail of Witchcraft, showing the true and right method of discovery (1616)

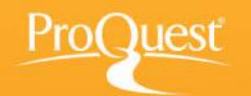

### 영어로 출판된 최초의 책

### **William Caxton** (1421-1491)

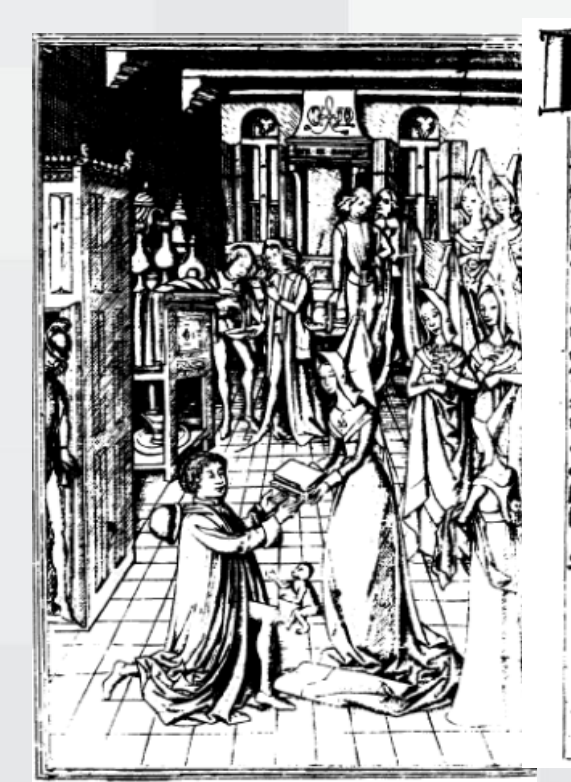

En Begynneth the woldme mititules and names the recupelt of the hift capes of Trope compofes and braws out of byuera Bookes of laty m to freinff fe by the ryght venerable perfone and thos. Bipfult man. Raoul le ffeure . preff and chapelaph onto the ryght noble gloryous and myght prynce m file tyme Dicap due of Bourgorne of Bradanty 209 In the pere of the Inarnacion of our lozor goor a thou . Tandy four fonderdy firty andy foure / Andy tran (Latedy andy brawen out of fren/Be m to engaffie By Dillpam Carton mercer of p cyte of London / at the comandemet of the right he mydity and vertuoufe Drynceffe fye. wouldtpoy lady . Mardante by the grace of goby . Du. cheffe of Bourgopne of Lottyk of BraBand 20 / Difiche fayor tranflacion and werke was Bejonne m Brugie mthe Countre of fElaundne the freft dap of marche the per of the marnacion of our fait lozo good a thoufandy four fontersy firty and sygfite / Andy endede and funpffito mthe foly cyte of Colen the. rir. day of feptembre the pere of our fapor lorde goor a thoufande foure fonderde furty and enleuen 209 .

And on that other fite of this lef foloweth the prologe

"here begynneth the volume intituled and named the recuyell of the historyes of Troy,..." by Lefèvre, Raoul, fl. 1460. Printed by William Caxton, 1473

**Bib Name / Number:**STC (2nd ed.) / 15375 **Copy from:** Henry E. Huntington Library and Art Gallery

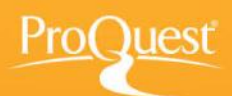

# **All Subjects**

- Art and Architecture -

- Religion -

- Zoology -

Copy from: Henry E.

Gallery

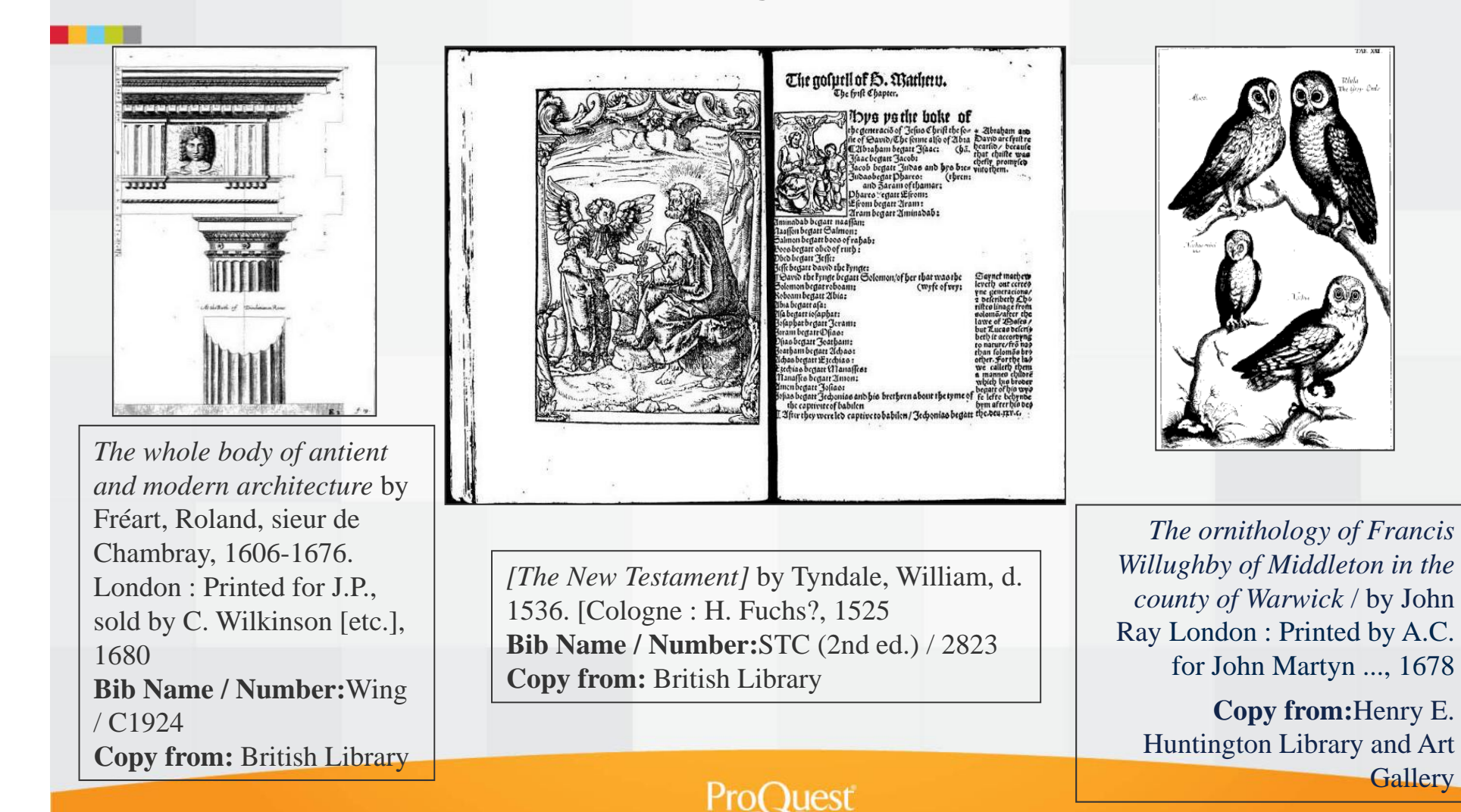

### **Compare editions**

FURTHER **Concerning**  *Raifing the Value* OF MONEY. WHEREIN Mr. Lowndes's Arguments for it in his late Report concerning An Effay for the Amendment of the Silver Coins, are particularly Examined.

Printed for A and J. Churchil at the Black Sman in Pater-Nofter-Rose, MDCXCV. Locke, John, 1632-1704. Further considerations concerning raising the value of money ...

1695 and 1696.

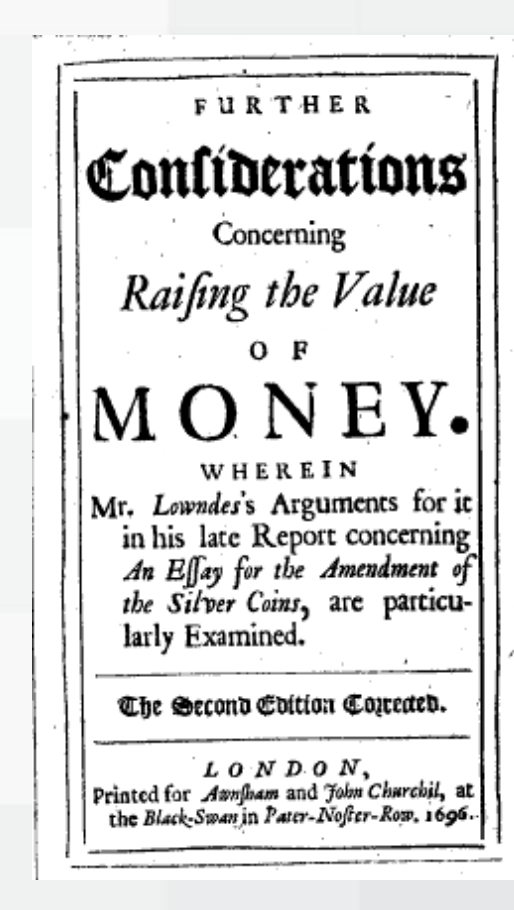

ProQuest

### Home

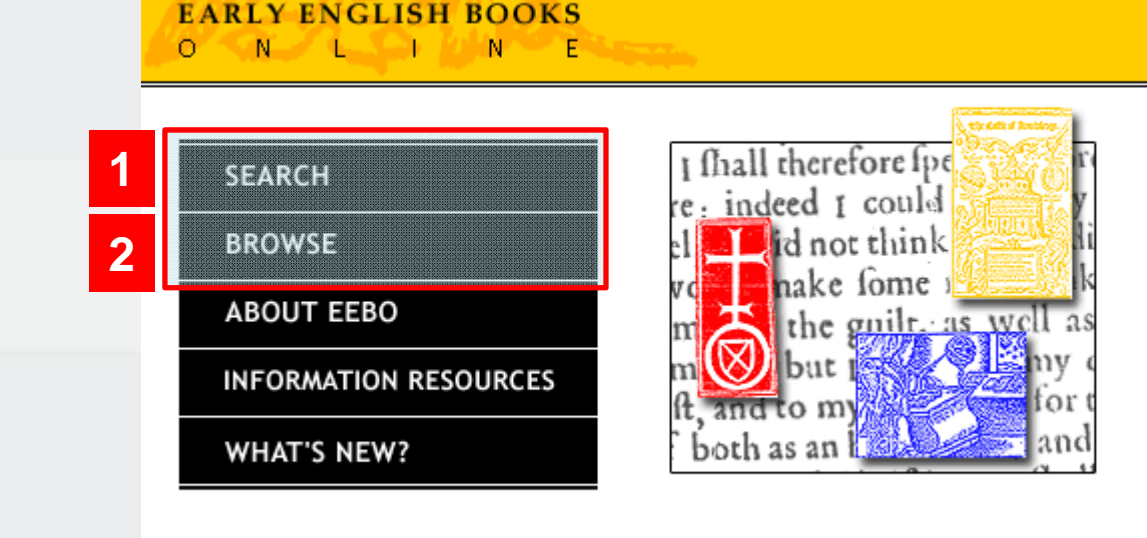

Early English Books Online (EEBO) contains digital facsimile page images of virtually every work printed in England, Ireland, Scotland, Wales and British North America and works in English printed elsewhere from 1473-1700 - from the first book printed in English by William Caxton, through

the age of Spenser and Shakespeare and the tumult of the English Civil War. <u>More</u>. Now Available - the complete Thomason

Tract collection of pamphlets, books, newspapers and manuscripts issued from 1640-1661. <u>More</u>.

### 1 Search – Basic / Advanced / Periodical 검색

② Browse – 저자명 알파벳순으로 탐색하기 및 해당 저자의 작품으로 이동 Thomason Tracts (1640-1661)만 별도로 탐색하기,팜플렛, 책, 신문, 필사본 원고 등으로 구성 EEBO 컨텐츠 중 Periodicals만 별도로 탐색하기

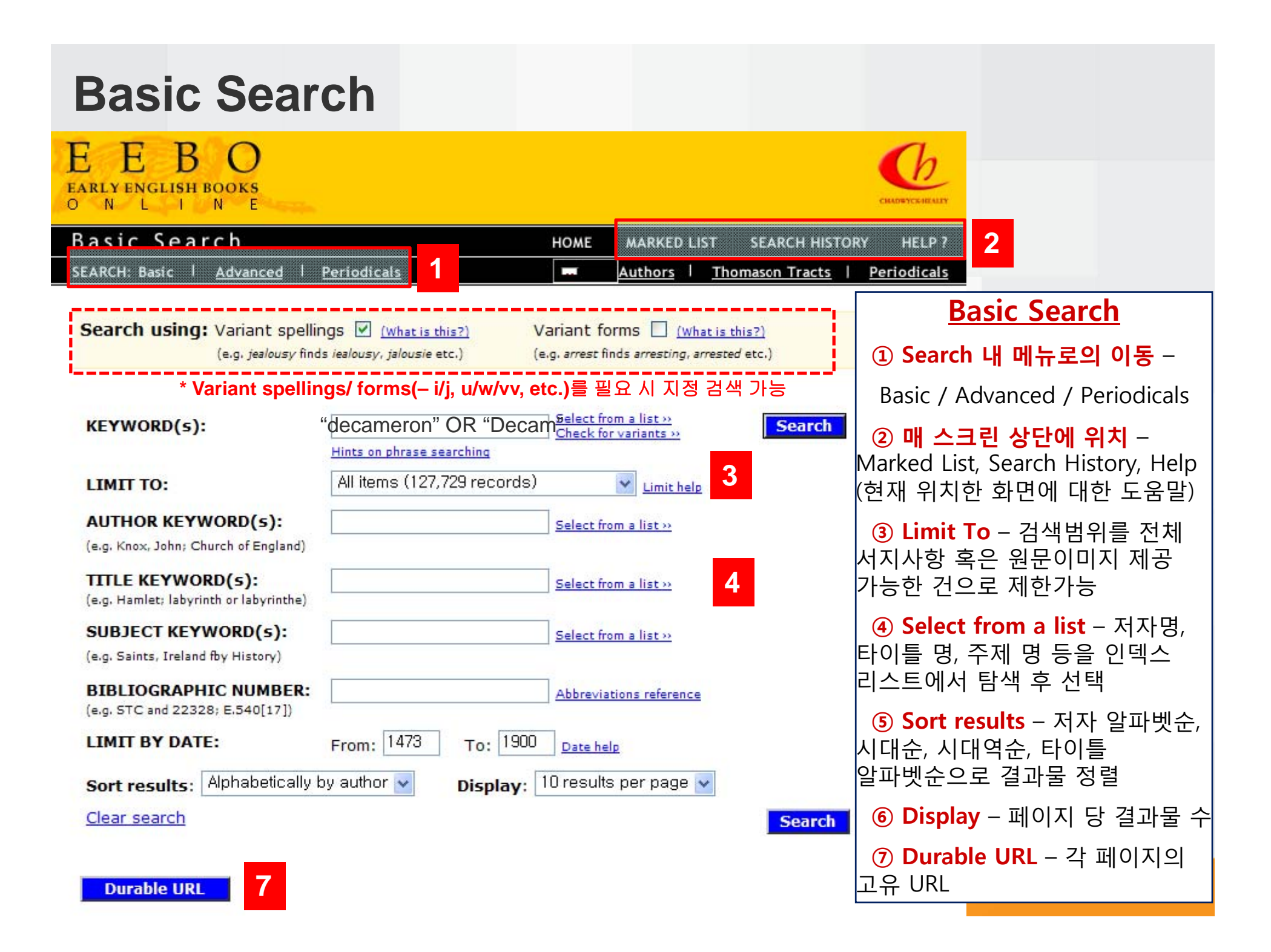

## **Search Results**

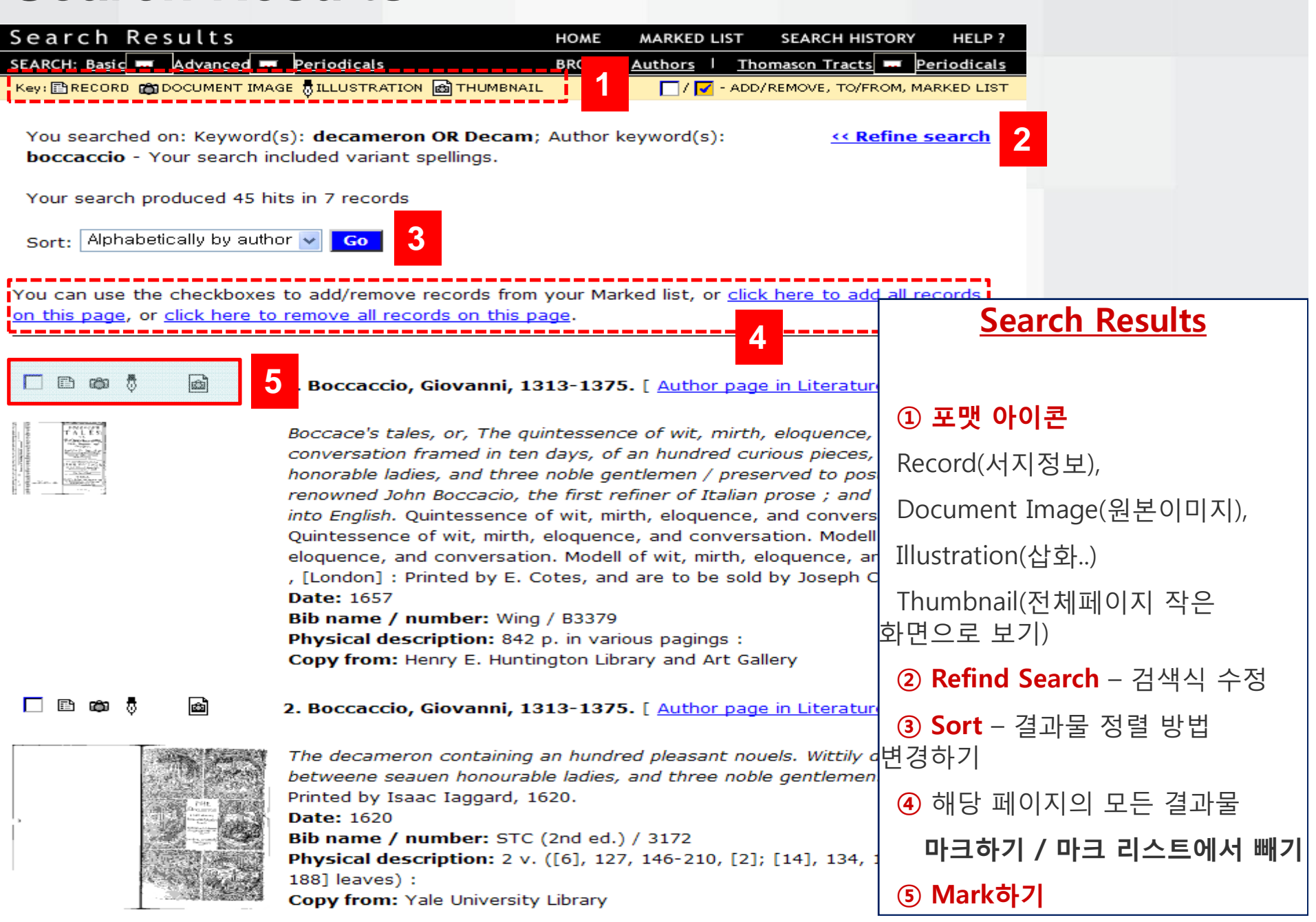

## **Full Record**

| Full Record                     | НОМЕ                                                                                                    | MARKED LIST                | SEARCH HISTORY HI         | ELP ?                    |
|---------------------------------|----------------------------------------------------------------------------------------------------|----------------------------|---------------------------|--------------------------|
| SEARCH: <u>Basic</u> Advanced 1 | Periodicals BROWSE:                                                                                                    | Authors Th                 | nomason Tracts   Period   | licals                   |
| Key: RECORD COMENT IMAG         | E BILLUSTRATION M THUMBNAIL                                                                                                    | 🗌 / 🔽 - ADI                | D/REMOVE, TO/FROM, MARKED |                          |
|                                 |                                                                                                    |                            |                           |                          |
| View this document as: 🗈        | ra <u>a</u>                                                                                                    |                            | <u>A Back to re</u>       | sults                    |
| Print record as:                | xt (Short Record)                                                                                                    |                            | Next Re                   | ecord                    |
|                                 |                                                                                                    |                            |                           |                          |
| □ Add to your Marked List       |                                                                                                    |                            | Durable UR                | tL                       |
| Titler                          | Recepce's tales, or The quintessen                                                                                                    | a of with mint             | h alaguanga and           |                          |
| nue:                            | conversation framed in ten days of                                                                                                    | an hundred ci              | rious pieces, by seven    |                          |
|                                 | honorable ladies, and three noble ge                                                                                                    | ntlemen / pres             | served to posterity by t  | hat                      |
|                                 | renowned John Boccacio, the first re                                                                                                    | efiner of Italiar          | n prose ; and now         |                          |
|                                 | translated into English.                                                                                                    |                            |                           |                          |
| Additional titles:              | Decamerone.                                                                                                    |                            |                           | <u>Full Record</u>       |
|                                 | Boccace's tales.                                                                                                    |                            |                           |                          |
|                                 | Quintessence of wit, mirth, eloquence                                                                                                    | conversation               | <u>rsation.</u>           | (1) View this document – |
| Author: 3                       | SeBoccaccio, Giovanni, 1313-1375.                                                                                                    | Author page                | in Literature Online 1    | 다른 포맷으로 문서 보기            |
| Imprint:                        | [London] : Printed by E. Cotes, and                                                                                                    | are to be sold             | by Joseph Cranford        |                          |
| Date:                           | 1657                                                                                                    |                            |                           | (원본이미지보기, 삽화보기)          |
| Bib name / number:              | Wing / B3379                                                                                                    |                            |                           | O Print record as        |
| Physical description:           | 842 p. in various pagings :                                                                                                    |                            |                           | 2 Philit record as –     |
| Notes:                          | Translation of author's "The Statement: Translation of author's "The Statement: The Statement: T | neron."                    |                           | 서지정보 프린트 포맷              |
|                                 | Added t.p.: The modell of wit, mirth,                                                                                                    | , eloquence, a             | nd conversation. The fo   | 지정하기 (Short Record /     |
|                                 | edition. London : Printed by E. Cotes<br>Imperfect: Pages cropped faded st                                                                                                    | 5, 1657.<br>Sined and tick | atly bound with some lo   |                          |
|                                 | of print.                                                                                                    | aneu anu ugi               | ray bound, when some ic   | Full Record / ProCite /  |
|                                 | Reproduction of original in the Huntin                                                                                                    | ngton Library.             |                           | EndNote / Reference      |
| Copy from:                      | Henry E. Huntington Library and Art                                                                                                    | Gallery                    |                           |                          |
| UMI Collection /                | wing / <u>1628:13</u>                                                                                                    |                            |                           | Manager / RefWorks)      |
| reer number.                    |                                                                                                    |                            |                           | ③ 검색어 Hits 표시            |

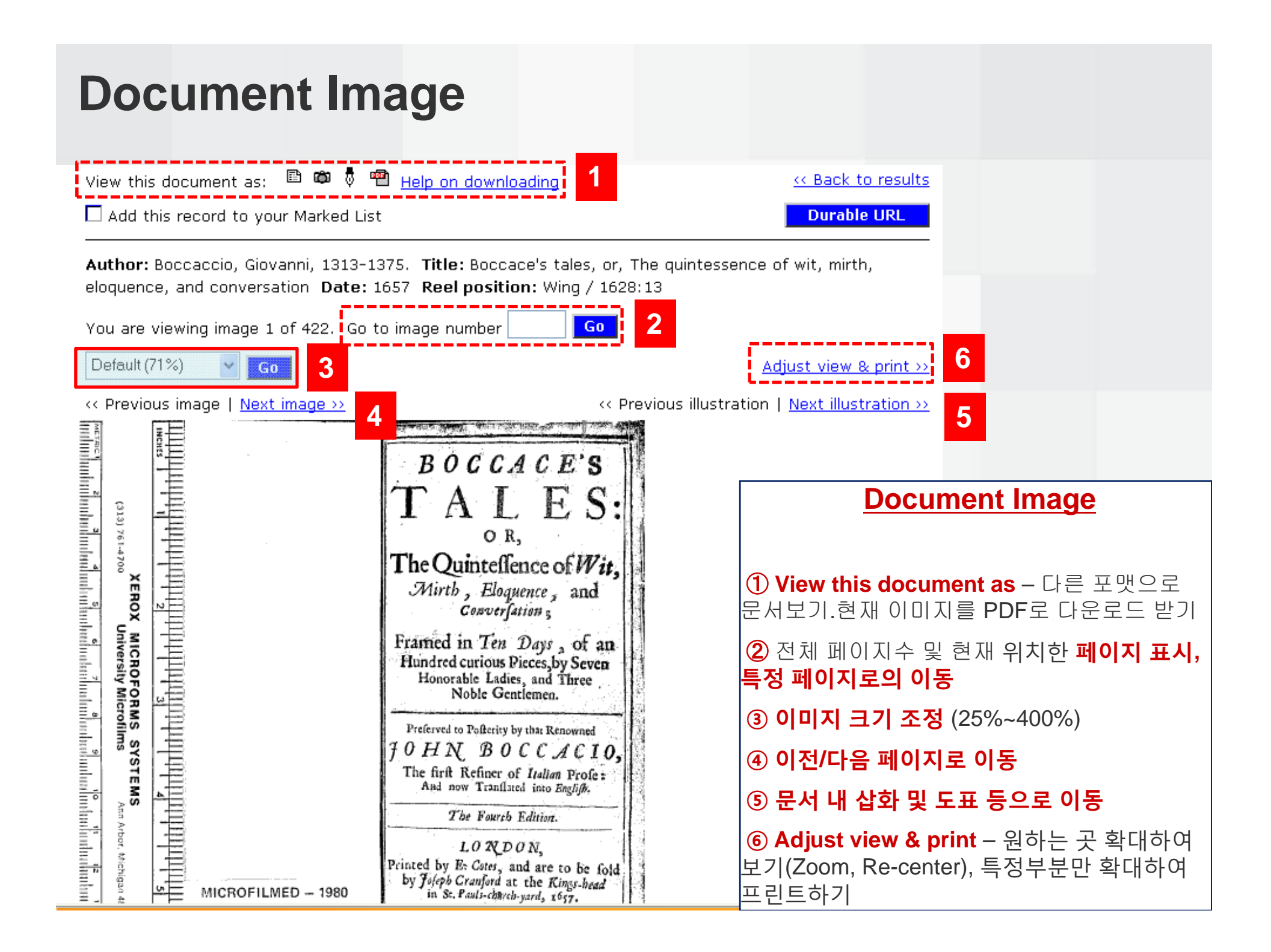

#### Illustrations view Illustrations - EEBO - Microsoft Internet Explorer provided by ProQuest Enterprise Services \_ 8 × File Edit View Favorites Tools Help **Thumbnails View** Only show the following illustrations: All illustration types 🗘 View as View this document as: 🗈 🛱 🖥 📾 « Back to results Chart (3 images) Illustrations (9 images) Go • View as Author: Aesop. [ Author page in Literature Online ] Author: Rochefort, César de, b. 1605. Title: The history of the Caribby-islan Title: Here begynneth the book of the subtyl historyes and fables of Esope whiche were translated out of Frensshe in to Englysshe by wylhar, Caxton at westmynstre in the yere of oure Lorde M. CCCC. Christophers, St Vincents, Martinico, Dominico, Barbouthos, Monserrat, Mevis, xxxiii Date: 1484 Date: 1666 View thumbnails: 1-100 | 101-134 Image set 1 - Reel position: Early English Books, 1641 - 1700 / 192:07 Reel position: STC / 16:02 R. Tolahakar 51020 4 .4 Image 1 of 134 Image 2 of 134 Image 3 of 134 Image 4 of 134 濑 40 Illustrations 45 Illustrations 50 Illustrations k Image 5 of 134 Image 6 of 134 Image 7 of 134 Image 8 of 134 A IN CARAGE THE , 1025 Image 10 of 134 Image 9 of 134 Image 11 of 134 Image 12 of 134

## **Advanced Search**

| Standit:       Decomposition       Periodicals       Decomposition       Periodicals         Scarch using:       variant spellings (P) comparison that is a comparison of the spellings (P) comparison that is a comparison of the spellings (P) comparison that is a comparison of the spellings (P) comparison that is a comparison of the spellings (P) comparison that is a comparison that is a comparison of the spellings (P) comparison that is a comparison that is a comparison that is comparison that is a comparison that comparison that                                                                                                    | Advanced Search                                                                                                    |                                                                              | HOME MARKED L                                       | IST SEARCH                      | HISTORY HELP ?                                             |                                                          |
|----------------------------------------------------------------------------------------------------|----------------------------------------------------------------------------------------------------|------------------------------------------------------------------------------|-----------------------------------------------------|---------------------------------|------------------------------------------------------------|----------------------------------------------------------|
| Search using: Variant spellings ( <u>Unballediate</u> <u>Variant forms</u> ) <u>(Unballediate</u> <u>variant</u> ) <u>(unballediate</u> <u>variant</u> ) <u>(unballediciale</u> <u>variant</u> ) <u>(unballediciale</u> <u>variant</u> ) <u>(unballediciale</u> | SEARCH: <u>Basic</u>   Advanced                                                                                          | Periodicals                                                                  | BROWSE: <u>Authors</u>                              | Thomason Tra                    | acts   <u>Periodicals</u>                                  |                                                          |
| * Variant spellings/ forms를 필요 시 값 값 // ******************************                                                                                                    | Search using: Variant spellin<br>(e.g. <i>jealousy</i> find:                                                             | IGS <mark>✓ (What is this?)</mark> V<br>s <i>iealousy, jalousie</i> etc.) (e | ariant forms 🔲 (w)<br>g. arrest finds arresting, a  | nat is this?)<br>arrested etc.) |                                                            |                                                          |
| LIMIT TO: All Hemes (127,729 records) Units bala<br>AUTIE KEYWORD(5):<br>(ag. Hemes Shein: Church edigend)<br>TITLE KEYWORD(5):<br>(ag. Hemmes Isaynam dor Howman)<br>SUBJEC (KEYWORD(5):<br>(ag. Shein: Freinen Biston<br>(ag. Hemes Shein: Distance Shein: Distance Shei                                                                                                    | * Variant sp<br>кетword(ه):                                                                                              | ellings/ forms를 필요시 지                                                        | 정 검색 가능<br>Select from a list<br>Check for variants | Sear                            | ch                                                         |                                                          |
| ITTLE KEYWORD(5):       Select from a list a:         (ce, Hamiltonic Indextory)       Select from a list a:         SUBJECT KEYWORD(5):       Select from a list a:         (ce, Strict and essence above and essence above a strict and essence above a strict and essence above above a                                                                                                    | LIMIT TO:<br>AUTHOR KEYWORD(s):<br>(e.g. Knox, John; Church of England)                                                  | All items (127,729 records)                                                  | Limit hel                                           | 2                               |                                                            |                                                          |
| BiblioCocraphic NumBer:       Abbreviations reference       > IMPRINT - 출판사, 출판도시, 출판         (reg. Strend 223208; E540(172))       Select from a lists       > IMPRINT - 출판사, 출판도시, 출판         (reg. Strend 223208; E540(172))       Select one or more illustration types       > REEL POSITION - 마이크로필름 릴         ILLUSTRATION TYPE:       Potrait       Potrait       > ILLUSTRATION TYPE - 14719         bala       ILLUSTRATION TYPE:       Potrait       Illustration         bala       ILLUSTRATION TYPE - 1473       To: 1900 Pate hale       > UMI COLLECTION - STC(1475-1640), Wing(1641- 1700), Thomason Tracts(1640-1661) NO3 Tracts(1640-1661) NO3 Tra                                                                                                    | TITLE KEYWORD(s):<br>(e.g. Hamlet: labyrinth or labyrinthe)<br>SUBJECT KEYWORD(s):<br>(e.g. Saints, Ireland fby History) |                                                                              | Select from a list >>                               |                                 |                                                            |                                                          |
| (e.g. New York; Caston)         REEL POSITION:         (e.g. 1656:06: 20:E.113[35])         ILLUSTRATION TYPE:         Belect one or more illustration types ::         Nate         LIMIT BY DATE:         From:         Map         Source LIBRARY:         Select a language ::         Arabic         LANGUAGE:         Select a language ::         Arabic         Country of origin:         Select a country ::         Belect act unif or presults:         Apphabetically by author         Display:         Oresults:         Aphabetically by author         Display:         Cear search                                                                                                    | BIBLIOGRAPHIC NUMBER:<br>(e.g. STC and 22328; E.540[17])<br>IMPRINT:                                                     |                                                                              | Abbreviations reference                             |                                 | > IMPRINT - 출                                              | 들판사, 출판도시, 출판                                            |
| ILLUSTRATION TYPE: Select one or more illustration types                                                                                                    | (e.g. New York; Caxton)<br><b>REEL POSITION:</b><br>(e.g. 1656:06; 20:E.113[15])                                         |                                                                              | ]                                                   |                                 | > <b>REEL POSITI(</b><br>및 위치                              | <b>DN</b> – 마이크로필름 릴                                     |
| LIMIT BY DATE:       From: 1473 To: 1900 Date hele         UMI COLLECTION:       Select a UMI Collection         SOURCE LIBRARY:       Select a language         LANGUAGE:       Select a language         Algonquin       Arabic         Arabic       Select a country         Beigium       France         Germany       Display: 10 results per page          Chear search       Select                                                                                                    | ILLUSTRATION TYPE:                                                                                                    | Select one or more illustrati<br>Portrait<br>Map<br>Form<br><u>help</u>      | on types 🔊 💌 Illust                                 | <u>ration</u>                   | > ILLUSTRATIO<br>삽화타입 지정                                   | <b>N TYPE</b> – 14개의                                     |
| Algonquin<br>Arabic<br>Aramaic<br>Chinese<br>Chinese<br>England<br>France<br>Germany<br>Clear search<br>Arabic<br>Arabic<br>Arabic<br>Arabic<br>Chinese<br>Chinese<br>Chin                                | LIMIT BY DATE:<br>UMI COLLECTION:<br>SOURCE LIBRARY:<br>LANGUAGE:                                                        | From: 1473 To: 1900<br>Select a UMI Collection<br>Select a language          | Date help                                           |                                 | > <b>UMI COLLEC</b><br>1640), Wing(164<br>Tracts(1640-1661 | <b>TION</b> – STC(1475-<br>1- 1700), Thomason<br>L) 지정검색 |
| Belgium<br>England<br>France<br>Germany Clear search Clear search Belgium<br>Clear search Clear search Clea                                                                                                    | COUNTRY OF ORIGIN:                                                                                                    | Algonquin<br>Arabic<br>Aramaic<br>Chinese                                    |                                                     |                                 | <b>&gt; SOURCE LIBF</b><br>도서관                             | RARY – 원본 소장                                             |
| Sort results: Alphabetically by author                                                                                                    |                                                                                                    | Belgium<br>England<br>France<br>Germany                                      |                                                     |                                 | > LANGUAGE -                                               | - 원본 언어                                                  |
|                                                                                                    | Sort results: Alphabetically b<br>Clear search                                                                           | y author 💌 Display: 10                                                       | results per page 🗸                                  | Sear                            | > COUNTRY OI                                               | F ORIGIN – 출판 국가                                         |

### **Periodicals Search**

| Periodicals Search<br>SEARCH: <u>Basic   Advanced</u>   Periodic | HOME<br>cals BROWSE                                                                                      | MARKED LIST SEARCH HIS<br>E: <u>Authors</u>   <u>Thomason Tracts</u> | TORY HELP ?                                                                                              |
|------------------------------------------------------------------|----------------------------------------------------------------------------------------------------|----------------------------------------------------------------------|----------------------------------------------------------------------------------------------------|
| Search using: Variant spellings 🗹<br>(e.g. news finds nevves, ne | (What is this?) Variant for<br>wes etc.) (e.g. true fin                                                  | orms 🔲 ( <u>What is this?)</u><br>ds <i>truly, truely, truest</i> )  |                                                                                                    |
| KEYWORD(s):                                                      |                                                                                                    | Select from a list >>                                                | Search                                                                                                   |
| DATE:                                                            | From 1620 Decemb<br>To 1663 March                                                                        | er 💙 2                                                               | rching                                                                                                   |
| AUTHOR/EDITOR KEYWORD(s):                                        |                                                                                                    | Select from a list »                                                 |                                                                                                    |
| TITLE KEYWORD(s):                                                |                                                                                                    | Select from a list >>                                                |                                                                                                    |
| <b>BIBLIOGRAPHIC NUMBER:</b><br>(e.g. E.67[8]; Nelson and 486)   |                                                                                                    | Abbreviations reference                                              |                                                                                                    |
| IMPRINT:<br>(e.g. Oxford; Alsop)                                 |                                                                                                    | Select from a list >>                                                |                                                                                                    |
| <b>REEL POSITION:</b><br>(e.g. 35:E.201[1])                      |                                                                                                    | ]                                                                    | Periodicals Search                                                                                       |
| ILLUSTRATION TYPE:                                               | Select one or more illustrat<br>Illustrations<br>Portrait<br>Coat of arms<br>Chart<br>Title page borders | ion types                                                            | <ol> <li>Date – Thomason Periodicals의<br/>제공년도인 1641년 11월22일<br/>~1665년 6월 21일 사이 지정하여<br/>검색</li> </ol> |
| Display results as: 3                                            | Printers marks: Title page<br>Select the order in which y                                                | ullustration help<br>ou want your results to display                 | ② Illustration Type – 삽화, 초상화,         군대문장, 도표, 타이틀페이지 문양,         인쇄업자 표식                              |
| Durable URL                                                      |                                                                                                    |                                                                      | ④ Display results as – 최신 혹은<br>시대 역순으로 서지정보/이슈 보기                                                       |

## **Browse Authors**

| Browse Authors                                | HOME    | MARKED    | LIS  | T SEARCH HISTORY HELP ?       |
|-----------------------------------------------|---------|-----------|------|-------------------------------|
| SEARCH: <u>Basic   Advanced   Periodicals</u> | BROWSE: | Authors   | I    | Thomason Tracts   Periodicals |
| Key: ERECORD CONCUMENT IMAGE                  | EEBO I  | INTERACT: | IONS |                               |

Click a letter below, or type the first few letters into the search box and click 'Look for' to go to a specific author or the nearest match.

### [ABCDEFGHIJKLMNOPQRSTUVWXYZ]

| Author: | abbot | Look for |
|---------|-------|----------|
| Δ       |       |          |

### 저자명 알파벳순으로 탐색하기 (작품 수 확인 및 작품으로의 이동)

Found 863 authors:

Page(s): 1 | 2 | 3 | 4 | 5 | 6 | 7 | 8 | 9 Abbot, George, 1562-1633. << Back to Browse Authors A. W., Stationer of London. 🖓 view works (2 items) >> Display: 20 records per page v A Well Known Moderne Author.  $\neg \neg$  view work (1 item) >> A Well-Wisher to the Peace of This Our Sion. 🖓 view wo A well-Wisher to What Himselfe Once Was. 🖓 view work 54 records Abbadie, Jacques, 1654-1727. 🖓 view works (13 items) Page(s): 1 | 2 | 3 Abbay, Thomas. view work (1 item) >> 🗖 🗈 🖚 Author: Abbot, George, 1562-1633. Additional Author(s): Bacon, Francis, 1561-1626.; Banbury, WIlliam Knollys, Earl Abbey, R. 💭 view.work.(1.item). of, 1547-1632.; Caesar, Julius, Sir, 1558-1636.; Carlisle, James Hay, Earl of, 1580-Abbot, George, 1562-1633. A view works (50 items) > 1636.; Greville, Fulke, Baron Booke, 1554-1628.; Winwood, Ralph, Sir, 1563-1617.; Abbet, George, 1604-1649, 4-, view works (5 items) Wotton, Edward Wotton, Baron, 1548-1626. Title: 13 July 1617. The Lords of the Councell to the L. Le[ut?] of the Cinque Ports Abbot, John, fl. 1623. view work (1 item) >> Date: 1617 Abbot, Robert, 1560-1618. 🖓 view works (17 items) >> Physical description: [2] p. Abbot, Robert, 1588?-1662? Copy from: British Library Abbot, Thomas, 🖓 view work (1 item) >> 🗖 🗈 💩 🖞 đ Author: Church of England. Province of Canterbury. , Archbishop (1611-1633 : Abbott, Margaret. view work (1 item) >> Abbot) Abbott, Mordecai, d. 1700? 🖓 view work (1 item) >> Additional Author(s): Abbot, George, 1562-1633. Abbut, Henry, 🖓 view work (1 item) >> Title: Articles to be enquired of, in the [metropolitical?] visitation of the most reuerend father, George, by Gods providence, arch-bishop of Canterbury, and Abelin, Johann Philipp. 🖓 view work (1 item) >> primate of all England; in and for the dioces of Lincolne, in the yeare of our Lord Abell, John, 1653?-ca. 1716. 🖓 view work (1 item) >> God, 1613. and in the third yeare of his Graces translation ..., London, : Printed by Abell, Thomas, d. 1540. 🖓 view work (1 item) >> William Iaggard., Date: 1613 Abell, William, fl. 1640. view works (3 items) >> Bib name / number: STC (2nd ed.) / 10237 Abendana, Isaac, 1650-1720. view works (7 items) >> Physical description: [16] p. Abenezrah, Kinki. view work (1 item) >> Copy from: British Library

### **Browse Thomason Tracts**

| Browse Thomason Tracts                                      | HOME MARKED LIST SEA             |
|-------------------------------------------------------------|----------------------------------|
| SEARCH: <u>Basic</u>   <u>Advanced</u>   <u>Periodicals</u> | BROWSE: <u>Authors</u>   Thomaso |
| Key: + EXPAND - COLLAPSE                                    |                                  |

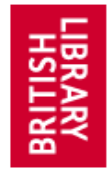

Browse the entire Thomason collection of pamphlets, books and newspapers from 1640-1661 as they were collected, by volume and tract number, i.e. E.1[1]-E.2272[1]. <u>Broadside</u> volumes are listed

separately below, with tract numbers beginning 669.f.3[1]. A significantly in manuscript, including many in Thomason's own

accessed using any of the EEBO search and browse functions

they are listed under <u>Manuscripts</u> below. The newspaper colle over 7,600 issues. Newspapers can be browsed by volume at above, or additionally by <u>Title</u> or by <u>Date</u>, or searched using the the entire Thomason Tract collection is fully integrated within

Thomason Tracts의

RCH HISTORY

HELP ?

Volum과 Tract #로 탐색하기

Tracts | Periodicals

Now housed at the <u>British Library</u>, you can read about the history of this important collection in the <u>Preface</u> from the *Catalogue* by G.K. Fortescue.

Click the plus icons to show the contents of the Thomason volumes. You can access document images for items by clicking the hyperlinked reel positions.

English Tracts

|                          | 88 items in 50 volumes) <u>Show all item</u> s  |
|--------------------------|-------------------------------------------------|
| ∃ Volumes 51-100         | (1205 items in 48 volumes) <u>Show all item</u> |
| H Volumes 101-150        | (1498 items in 50 volumes) Show all ite         |
|                          | (1161 items in 50 volumes) Show all ite         |
|                          | (1028 items in 50 volumes) Show all ite         |
| H Volumes 251-300        | (1019 items in 50 volumes) Show all ite         |
|                          | (1033 items in 50 volumes) Show all ite         |
|                          | (954 items in 50 volumes) Show all item         |
| 🗄 Volumes 401-450        | (1300 items in 50 volumes) Show all ite         |
|                          | (1097 items in 50 volumes) Show all ite         |
| H Volumes 501-550        | (1068 items in 50 volumes) Show all ite         |
| H Volumes 551-600        | (835 items in 50 volumes) Show all item         |
| E Volumes 601-650        | (641 items in 50 volumes) <u>Show all item</u>  |
| <b>•</b> Volumes 651-700 | (785 items in 50 volumes) Show all item         |

□ Volumes 1-50 (1088 items in 50 volumes) Hide all items

Volume 1 (2 items)

1:E.1[1] Edwards, Thomas, Antapologia: or, A full answer to the apologeticall narration of Mr Goodwin, Mr Nye, Mr Sympson, Mr Burroughs, Mr Bridge, members of the Assembly of Divines. London : Printed by G.M. for Ralph Smith at the Bible in Cornhill neer the Royall Exchange, 1644.

<u>:E.1[2]</u> Williams, Roger, The bloudy tenent, of persecution, for cause of conscience, discussed, in a conference betweene truth and peace. [London : s.n.], Printed in the year 1644.

□ Volume 2 (31 items)

1:E.2[1] Ashe, Simeon, A continuation of true intelligence ... London : Printed for Thomas Underhill ..., 1644. Number 5, 10th June-10th July 1644

<u>1:E.2[2]</u> **Anon.** A prognosticall prediction of admirable events that are like to happen within His Majesties dominions (especially in England) within lesse than a yeares compasse; Printed at London : according to order for G. Bishop, July 13. 1644.

1:E.2[3] Whalley, Henry, (editor.) The true informer London : Printed for Thomas Bates, and J.W.J., 1643-1645. Number 38, 6th-13th July 1644

1:E.2[4] Chapman, Laurence, (publisher.) The Scotish dove, sent out and returning London : Printed for Laurence Chapman, 1643-1646. Number 39, 5th-13th July 1644

<u>1:E.2[5]</u> **Anon.** England & Scotland: or, The proceedings of the Parliament of England, the Confession of the Church of Scotland. Oxford : Printed by H. Hall, 1644.

1:E.2[6] Heylyn, Peter, (editor.) *Mercvrivs avlicvs*, Oxford : Printed by Henry Hall for William Webb, -1645. 26th week, 29th June 1644

#### **Browse Periodicals by...** Browse Periodicals by Date SEARCH HISTORY HOME MARKED LIST HELP ? SEARCH: Basic | Advanced | Periodicals BROWSE: Authors Thomason Tracts Periodicals Key: H/- EXPAND/COLLAPSE CODOCUMENT IMAGE Browse periodicals by title >> Use the pull-downs to view all periodicals issued in a specific year or month, or click the +/- to the left of each date **Browse Periodicals by** 2 1641 and January Go + (Show all issues from 1620) 1620 1 년도, 월 지정하여 이동하기 (Show all issues from 1621) +1621 2 + 버튼 열어 해당 년도의 모든 이슈 탐색하기 +1622 (Show all issues from 1622) ③ Browse Periodicals by Title – 알파벳순으로 탐색하기 (Show all issues from 1623) +1623 (Show all issues from 1624) +1624 □ 1641 (Show all issues from 1641) +January (Show all issues from 1625) 1625 🗖 🚳 Title: [Newsbooks Twelfth Series: Printed for Nathaniel Butter, Mar. 1640 - Jan. or Feb. +(Show all issues from 1627) 1627 1641.1 STC / 1097:3h, Number 48, 11th-23rd January 1641 +(Show all issues from 1630) 1630 Title: Cent. 3. Numb. 48. The continuation of the forraine occurents for 5. weekes last past, containing many very remarkable passages of Germanie, France, Spaine, Italy, +(Show all issues from 1631) 1631 Sweden, the Low-Countries, and other parts of the world Amongst which are these following particulars. 1. The rebellion and falling away of Catalonia confirmed, with their +(Show all issues from 1632) 1632 conjunction with the French. 2. The revolt and crowning of a new King of Portugall (the Duke of Briganza) by the name of John the Fourth. 3. The proceedings of Bannier and (Show all issues from 1638) +1638 the Swedish armies in Germany. 4. The taking of Carthagena and the plate fleet in the harbour there by the Hollanders. 5. What hath lately passed at the Dyet at Ratisbone. $\left| + \right|$ (Show all issues from 1639) 1639 Examined and licenced by a better and more impartiall hand then heretofore. STC / 1097:3h, Number 48, 11th-23rd January 1641 (Show all issues from 1640) 1640 + November +(Show all issues from 1641) 1641 + December (Show all issues from 1642) + Other issues from 1641 1642

### **Marked List**

| Marked List                                                                                                    | HOME MARKE                                          | DLIST                 | SEARCH HIST                          | ORY I                    | HELP ?           |          |          |
|----------------------------------------------------------------------------------------------------|-----------------------------------------------------|-----------------------|--------------------------------------|--------------------------|------------------|----------|----------|
| Basic Advanced Periodicals                                                                                                    | BROWSE: <u>Authors</u>                              | l <u>Th</u>           | omason Tracts                        |                          | n                |          |          |
| Remove individual records from the list by clicking the <mark>7</mark> image(s).<br>Or, click <mark>7 remove all</mark> to remove all records from the list                                              | 1 Prin                                              | t En                  | nail Downlo                          | ad Reco                  | ords             |          |          |
| This list contains all the items you marked during this session. The printing or downloading the records. You may also download marked using the page range selected. For more information, see the help | records you marked<br>1 images. The image<br>pages. | are list<br>e files a | ed, along with yo<br>re downloadable | ur options<br>in PDF foi | s for<br>rmat    |          |          |
| 1. Boccaccio, Giovanni, 1313-1375. [ Author page                                                                                                    | in Literature Onli                                  | ne]                   |                                      |                          |                  |          |          |
| Boccace's tales, or, The quintessence of wit, mirth, e                                                                                                    | loquence, and co                                    | nversa                | ation framed in                      | ten da                   | <u>ys, of an</u> |          |          |
| hundred curious pieces, by seven honorable ladies, ar                                                                                                    | nd three noble ge                                   | ntleme                | en / preserved                       | to post                  | erity by         |          |          |
| that renowned John Boccacio, the first refiner of Itali                                                                                                    | an prose ; and no                                   | ow trai               | nslated into En                      | glish.                   |                  |          |          |
| Imprint: [London] : Printed by E. Cotes, and are to b                                                                                                    | be sold by Joseph                                   | Cranf                 | ord,                                 |                          |                  |          |          |
| Date: 1657                                                                                                    |                                                     |                       |                                      |                          |                  |          |          |
| Bib name / number: Wing / B3379                                                                                                    |                                                     |                       |                                      | Ma                       | arked L          | ist      |          |
| Physical description: 842 p. in various pagings :                                                                                                    |                                                     |                       |                                      |                          |                  |          |          |
| Gopy-from: Henry E. Huntington Library and Art Gall                                                                                                    |                                                     |                       | 해당 서지정                               | 빗부 <mark>이</mark>        | 쇄, 이미            | 베일, 다운로드 | 하기       |
| Download document image sets in PDF format                                                                                                    | 2                                                   |                       |                                      |                          | -11/ 1           |          |          |
| Notes                                                                                                    |                                                     | 2                     | PDF 다운로                              | <u></u>                  | 원본 이             | 미지 다운로드  | <u>.</u> |
|                                                                                                    |                                                     |                       |                                      |                          |                  |          |          |
|                                                                                                    |                                                     | 3                     | Notes - 버                            | 보입                       | 덕                |          |          |
| 3                                                                                                    |                                                     |                       |                                      |                          |                  |          |          |
| ✓ ¬                                                                                                    |                                                     |                       |                                      |                          |                  |          |          |
|                                                                                                    |                                                     |                       |                                      |                          |                  |          |          |
| 2. Boccaccio, Giovanni, 1313-1375. [ Author page                                                                                                    | in Literature Onli                                  | ne]                   |                                      |                          |                  |          |          |
| The decameron containing an hundred pleasant nouel                                                                                                    | s. Wittily discours                                 | sed, be               | etweene seaue                        | <u>en honoi</u>          | <u>urable</u>    |          |          |
| ladies, and three noble gentlemen.                                                                                                    |                                                     |                       |                                      |                          |                  |          |          |
| Imprint: London : Printed by Isaac Iaggard, 1620.                                                                                                    |                                                     |                       |                                      |                          |                  |          |          |
| Date: 1620                                                                                                    |                                                     |                       |                                      |                          |                  |          |          |
| Bib name / number: STC (2nd ed.) / 3172                                                                                                    |                                                     |                       |                                      |                          |                  |          |          |
| Physical description: 2 v. ([6], 127, 146-210, [2];                                                                                                    | [14], 134, 137-18                                   | 37 [i.e.              | 188] leaves)                         | :                        |                  |          | _        |
| Copy from: Yale University Library                                                                                                    |                                                     |                       |                                      |                          |                  |          |          |

Download document image sets in PDF format

| rc                | h History                                                                                                    |                  |                 |
|-------------------|----------------------------------------------------------------------------------------------------|------------------|-----------------|
|                   | E B O<br>ENGLISH BOOKS                                                                                                    |                  | СНАЛИЧИССИНАЦИИ |
| Sea               | rch History Home search browse marked list sea                                                                                                    | ARCH HISTO       | RY HELP ?       |
| No.               | <b>Search Terms</b><br>Click on search terms to repeat search                                                                                                    | Refine<br>Search | Entries         |
| 2                 | Imprint: booksell*                                                                                                    | Refine<br>Search | 813<br>entries  |
| 1<br><u>Clear</u> | Citation Keyword(s): booksell*<br>검색식 조합 및 재검색 가능                                                                                                    | Refine<br>Search | 1482<br>entries |
| Enter<br>Comb     | the numbers of two searches you would like to combine, select the required Boolean<br>ine searches.          NOT       2       Combine Searches         AND       OR | ) operator a     | and click       |
|                   |                                                                                                    |                  |                 |
|                   | ProQuest                                                                                                    |                  |                 |

### **Search Tips**

- > 검색어 입력은 대·소문자 관계 없음
- > 여러 검색어 입력 시에는 "구"로 간주 ex) fights at sea
- > Browse list 내 control key 사용하여 여러 개 선택 가능

### >>>> 검색 연산자>>>>

- <u>\*</u> ex) creat\* 검색시 creator, creation, creative 모두 검색
- **NEAR** ex) Cromwell near.10 Ireland
- **FBY** ex) love fby.10 hate

### AND / OR / NOT

ex) fire AND London love OR loue Cromwell NOT Charles I

- ex) "Romeo and Juliet"
  - ) ex) west indies NEAR (pirates OR bucaniers OR buccanieres)

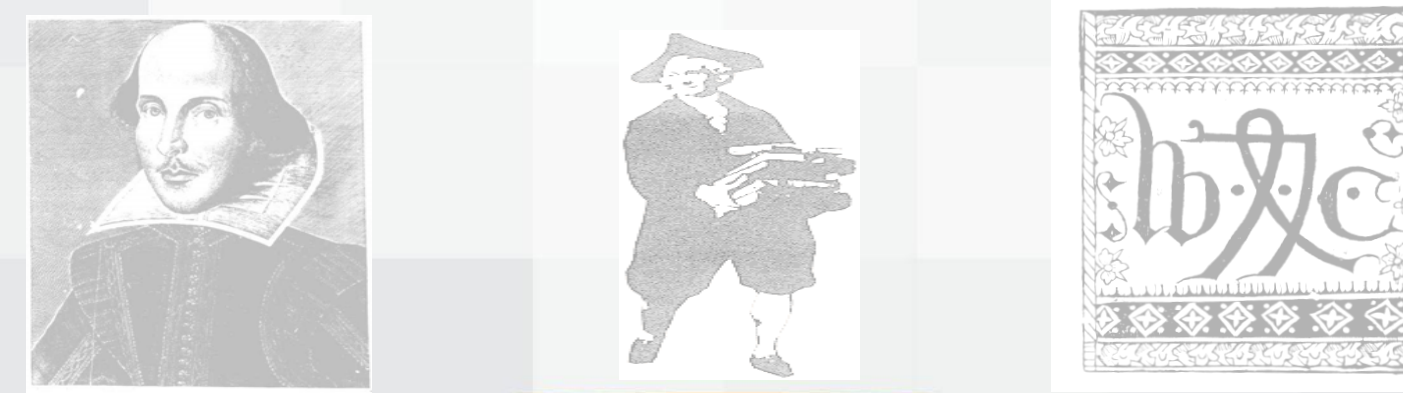

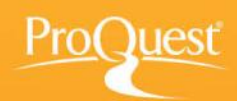